# Traduire l'interface de Foxit Reader en français

Par JMPCOMPUTER

Bonjour,

Voici comment mettre le logiciel Foxit Reader (à partir de la version **6.0.2.413**) en Français. Ce tutoriel a été créé sous Windows 7.

## Pré requis:

Le logiciel Foxit Reader (lien vers le site de l'éditeur)
Une connexion à Internet

## Passons à l'action:

Exécutez Foxit Reader. Il devrait s'afficher comme suit:

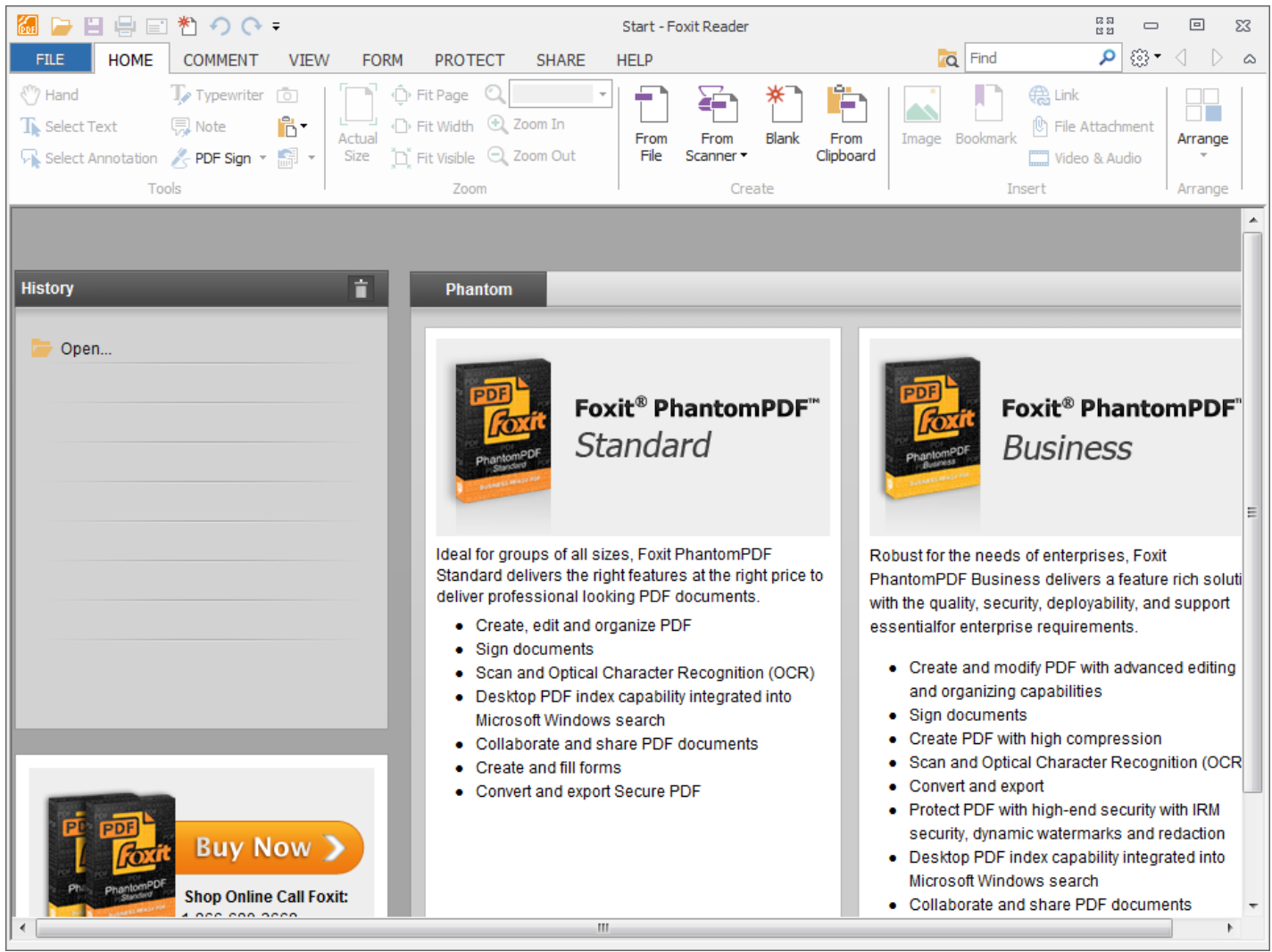

Afficher l'image 1 en taille réelle

Par défaut, il est en anglais. Nous allons mettre son interface en Français.

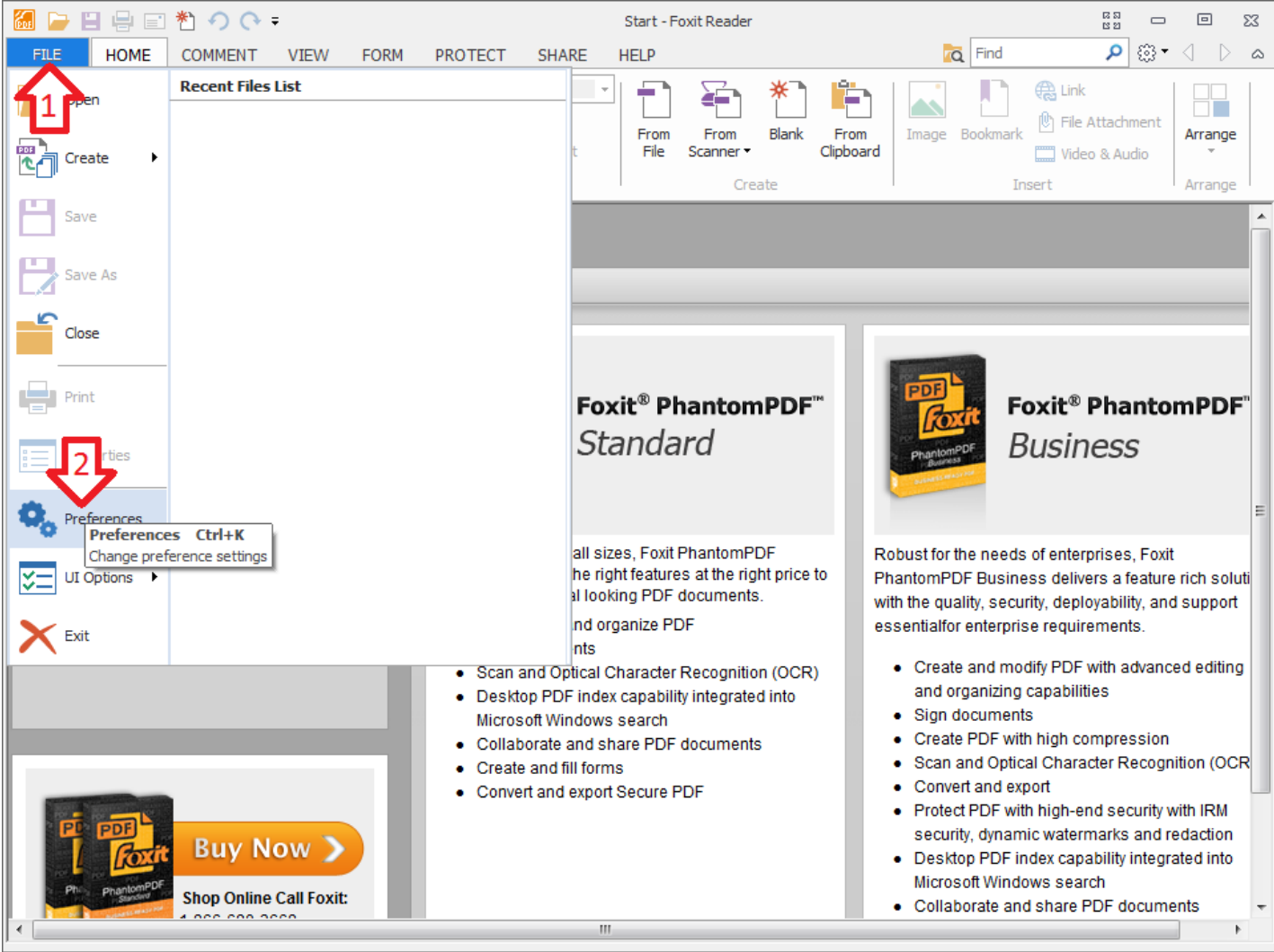

Afficher l'image 2 en taille réelle

1. Cliquez sur FILE. Un menu apparait.

#### 2. Cliquez sur Preferences.

Une nouvelle fenêtre apparait. Il s'agit des préférences du logiciel.

| Preferences                                                                 |                                                                                                    |                             | ×        |
|-----------------------------------------------------------------------------|----------------------------------------------------------------------------------------------------|-----------------------------|----------|
| Accessibility<br>Commenting<br>Create PDF<br>Documents<br>File Associations | Languages<br>Ouse <u>d</u> efault language<br><u>Choose custom language</u><br>Choose languages provided by the<br>Please choose the preferred interface | e community<br>ce language: |          |
| Forms                                                                       | Official language                                                                                                    | Language File               |          |
| Full Screen                                                                 | 🖌 English                                                                                                    | lang_en_us.xml              |          |
| General                                                                     |                                                                                                    |                             |          |
| History                                                                     |                                                                                                    |                             |          |
| Internet Search                                                             | Translated by Community                                                                                                    | Language File               | <b>A</b> |
| Languages 📢 3                                                               | 🛷 Arabic                                                                                                    | mts_lang_ar_ae.xml          |          |
| Page Display                                                                | 🕪 Bulgarian                                                                                                    | mts_lang_bg_bg.xml          |          |
| Reading                                                                     | 🕪 Hungarian                                                                                                    | mts_lang_hu_hu.xml          |          |
| Signature                                                                   | ✓ Catalan                                                                                                    | mts_lang_ca_es.xml          |          |
| Speech                                                                      | ✓ Czech                                                                                                    | mts_lang_cz_cz.xml          |          |
| Spelling                                                                    | •                                                                                                    |                             |          |
| Truct Manager                                                               |                                                                                                    |                             |          |
|                                                                             |                                                                                                    |                             |          |
|                                                                             |                                                                                                    | ОК                          | Cancel   |

### Afficher l'image 3 en taille réelle

3. Cliquez sur **Languages**, dans le cadre à gauche.

4. Sous languages, à droite, assurez-vous que les cases suivantes sont cochées: Choose custom language (choisissez un langage amélioré)
Choose languages provided by the community (choisissez un langage provenant de la communauté)

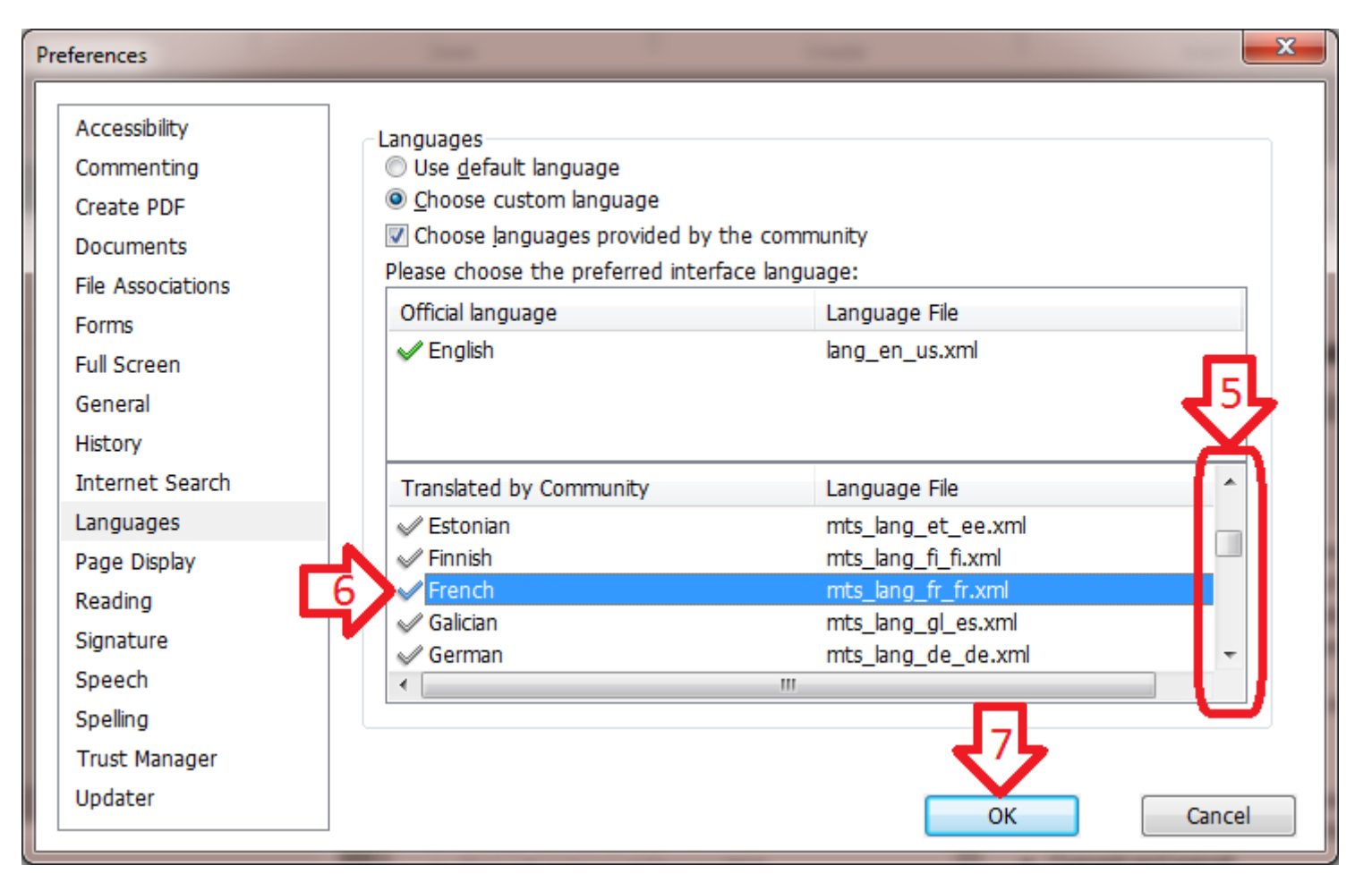

# Afficher l'image 4 en taille réelle

- 5. Agissez sur l'ascenseur à droite pour afficher la langue désirée.
  - 6. Surlignez la langue choisie dans la liste.
    - 7. Cliquez sur le bouton **OK**.

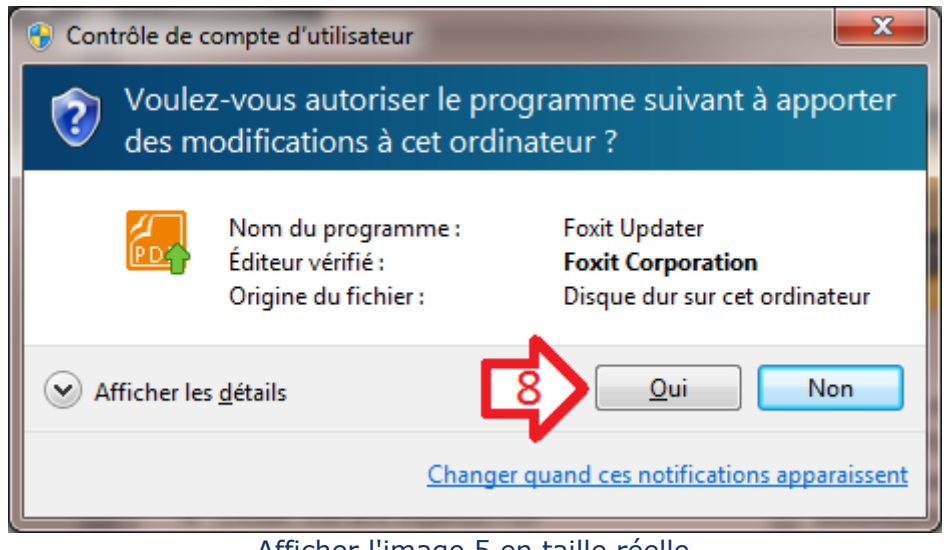

Afficher l'image 5 en taille réelle

Pour les utilisateurs de Windows XP, l'image est quelque peu différente:

| Exécuter en tant que                                                                                                    |
|----------------------------------------------------------------------------------------------------|
| Quel compte d'utilisateur voulez-vous utiliser pour exécuter ce programme ?                                                                                                    |
| Protéger mon ordinateur et mes données des programmes non<br>autorisés.<br>A rette option peut empêcher les virus informatiques d'endommager<br>otre ordinateur ou vos données personnelles, mais elle peut<br>egalement empêcher le programme de fonctionner correctement si<br>elle est sélectionnée. |
| OL'utilisateur <u>s</u> uivant :                                                                                                    |
| Nom d'utilisateur : 🙍 💽 💽                                                                                                    |
| Mot de passe :<br>OK Annuler                                                                                                    |

Afficher l'image 6 en taille réelle

A. Décochez la case Protéger mon ordinateur et mes données des programmes non autorisés.

B. Cliquez ensuite sur le bouton **OK**.

8. Une nouvelle fenêtre apparait.

Son contenu affiche ceci (traduction):

Pour télécharger le fichier sur les serveur de l'éditeur, veuillez cliquer sur OK.

Pour annuler l'opération, veuillez cliquer sur Annuler.

Pour voir les informations pour devenir traducteur volontaire, veuillez vous référer au lien ci-dessous:

Cliquez sur le bouton **OK**. Vous devez être connecté à Internet pour effectuer cette opération. La durée de l'opération dépend de la vitesse de votre connexion.

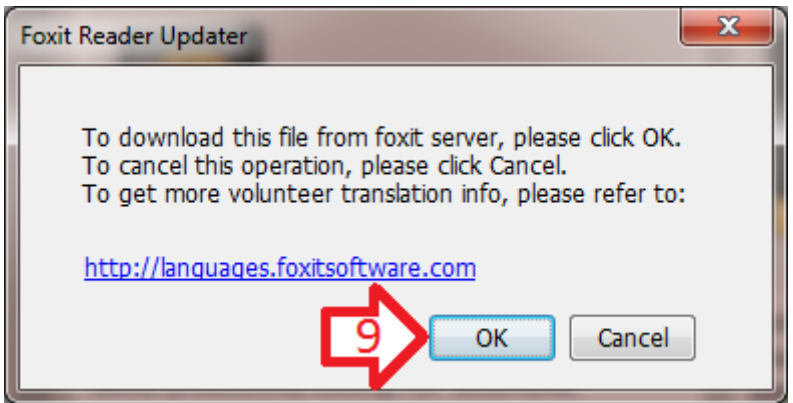

Afficher l'image 7 en taille réelle

9. Une autre fenêtre apparait.

Le téléchargement du fichier de langue est terminé. Cliquez sur le bouton **OK**.

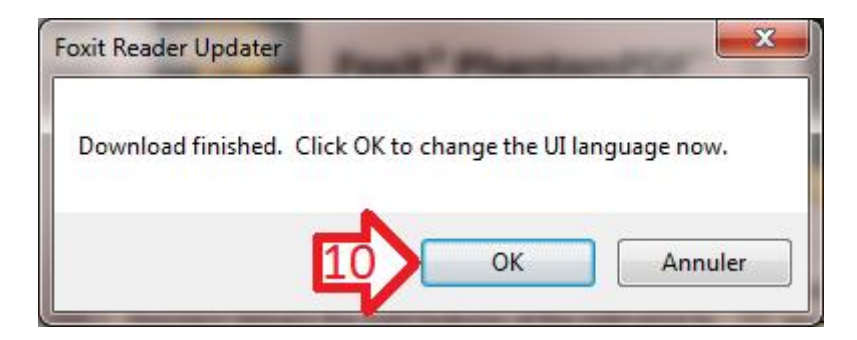

## Afficher l'image 8 en taille réelle

**10**. Une dernière fenêtre apparait. Cliquez enfin sur le bouton **OK**.

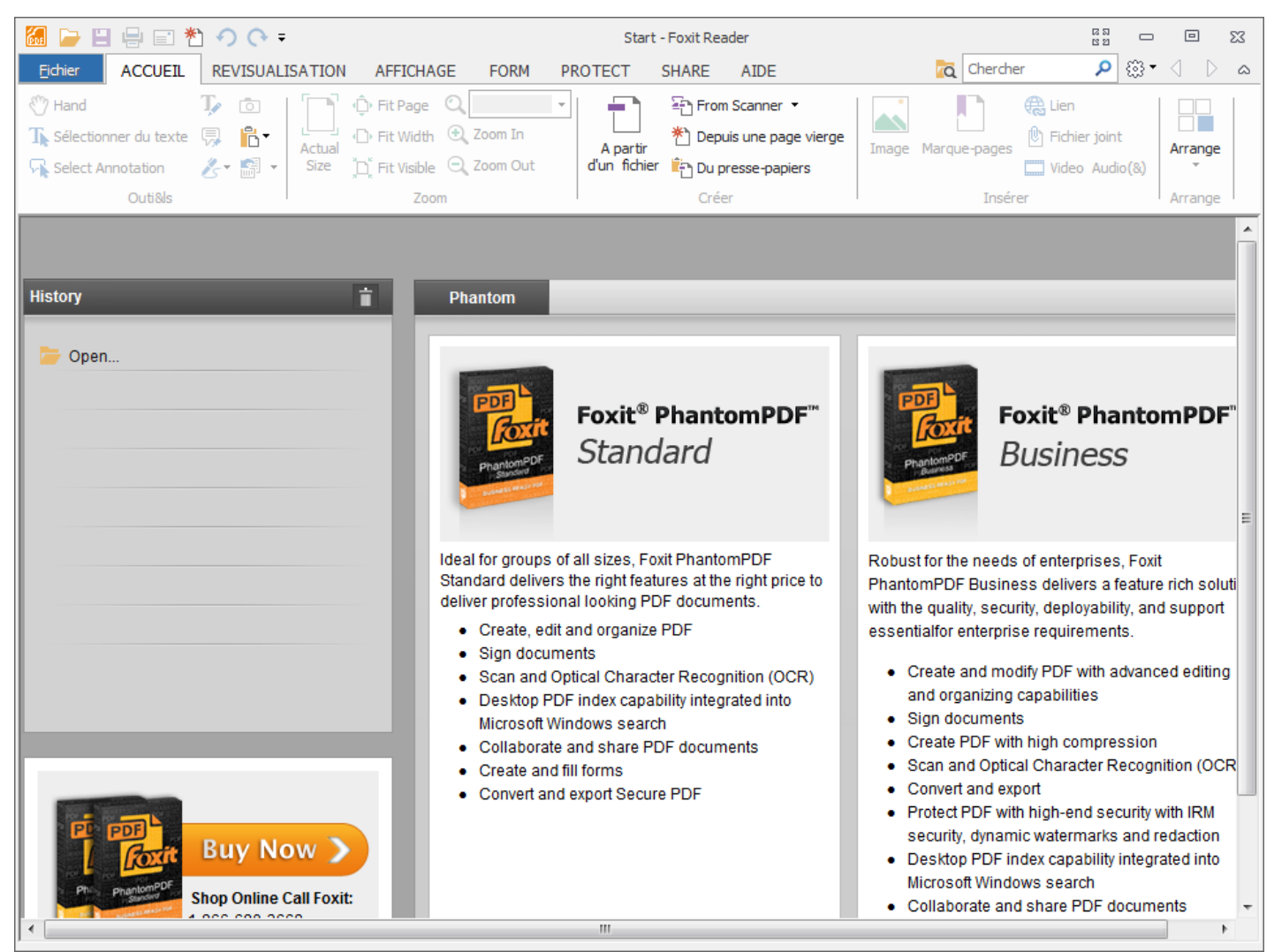

Afficher l'image 9 en taille réelle

Le logiciel est maintenant en français.

Ce petit tutoriel est terminé.

Ce tutoriel est entièrement gratuit. Si on vous a demandé de payer pour accéder à cette version au format PDF, ou si vous avez des questions ou des commentaires à propos de ce tutoriel, n'hésitez pas à me contacter sur mon blog : http://jmpcomputer.over-blog.com/article-sommaire-54523969.html Merci.